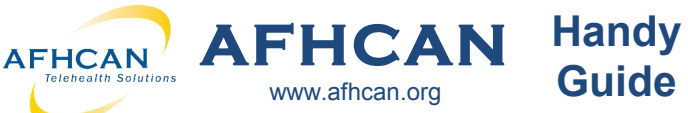

## OAE/DPOAE Test Using the PATH Sentiero

**OAE Screening:** OAE stands for otoacoutic emissions, the name of the sounds produced by the cochlea. **IMPORTANT:** Do not use DPOAE Diag test without specialized training.

**1.** Turn on device. The on/off switch is a tiny button on the top of the device.

**2.** Make sure the patient selected on the cart matches the patient on the PATH device home screen.

- 3. Select "DPOA Quick"
- 4. Select "OAE Screen"

**5.** Choose Ear Tip: Place properly sized ear tip on end of probe.

**6. Choose Ear:** Select "Right" or "Left" depending on which ear you would like to test first.

**7. Check fit:** Insert probe in ear. You may need to adjust the probe to get a good seal on the ear canal. Once a complete seal is obtained the test will begin to run automatically.

**8.** Leave probe in ear until test is complete. You will hear a tone when the test is finished.

**IMPORTANT:** Do not manually hold probe in place when possible. Consider clipping/taping cord to clothing so it doesn't pull loose, if holding, hold the **cable** just below probe to take the weight off.

**9. Test other ear:** Select the "test next ear" button and repeat step seven for the other ear.

**10.** Use the green back arrow

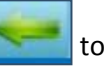

to return to

home screen on the PATH device (the "home" screen is the screen with the list of all tests on it).

When done, click **HERE** to close this document

(finish getting data from the AFHCANcart screen)

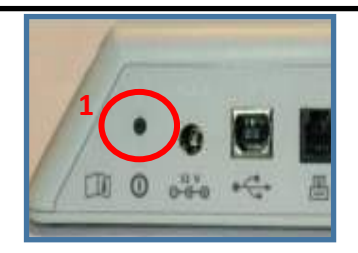

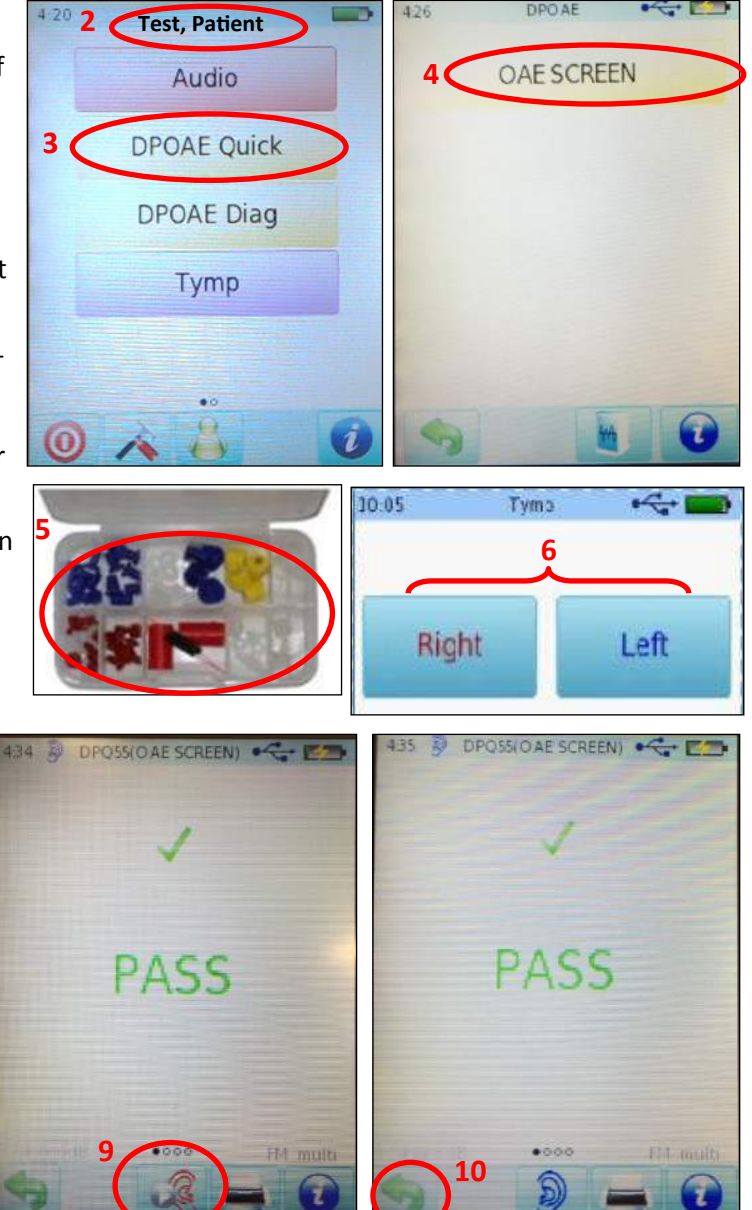